## InfoGates v3.1

安全漏洞修補手册

網擎資訊軟體股份有限公司 謹呈 Openfind Information Technology, Inc. **Openfind**, Software Engineered for Growth

## 1. 檢測安全漏洞的方法

請在查詢框裡頭輸入下列的查詢字串:

InfoGates: <script>alert(123)</script>

這時候將會彈跳出123 的視窗出來 如果可以看到一個提示視窗出來的話,那表示 系統尚未更新該 Patch。

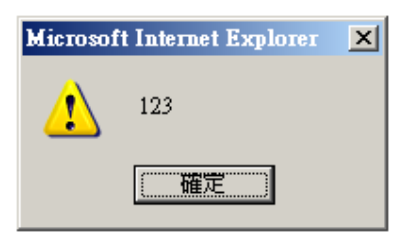

## 2. 修補安全漏洞的流程

- (A) 請將附件裡頭的壓縮檔解開。
- (B) 請用 root 帳號登入 InfoGates 伺服器系統。
- (C) 請切換到程式的工作目錄。

| 版本             | 工作目錄                                       |
|----------------|--------------------------------------------|
| InfoGates v3.1 | <infogates 安裝目錄="">/search-cgi</infogates> |

## (D) 備份原有的程式 例:

- Linux 平台:
  cp query\_run.exe /backup/query\_run.exe.bak;
  cp getfilelist.exe /backup/getfilelist.exe.bak;
  cp query\_admin.exe /backup/query\_admin.exe.bak;
  cp nph-uc.exe /backup/nph-uc.exe.bak;
- Windows平台:
  xcopy query\_run.exe query\_run.exe.ba
  xcopy getfilelist.exe getfilelist.exe.bak
  xcopy query\_admin.exe query\_admin.exe.bak
  xcopy nph-uc.exe nph-uc.exe.bak
- (E) 將更新程式上傳到 InfoGates 伺服器

(F) 將更新程式覆蓋原有程式。

(G) Linux 平台 : 執行 chmod a+x \*.exe。